NETBOX\_最初にお読みください

NETBOX をご評価、ご購入いただき、ありがとうございます。

本ドキュメントは、Windows 環境での、NETBOX の設置、LAN 接続、ドライバ、ソフトウエア(Control Center, SBench6)インストール、動作確認まで、順を追って説明する簡易版です。説明内容は Windows10 環境の画面表示をベースとしております。

詳細説明および Linux 環境に関しましては、NETBOX に付属の、Software Driver Installation をご参照ください。 なお、ドライバ、ソフトウエアのインストール中に、ソフトウエアのバージョンアップが必要となりますので、インタ ーネット環境での実施をお願い致します。

[NETBOX の設置、LAN 接続、LAN 接続の確認]

- 1. NETBOX に電源ケーブルを接続します。 NETBOX の Power LED がオレンジに点灯します。
- 2. NETBOX に LAN ケーブルを接続します。

Cat-5 以上の LAN ケーブルを使用し、貴社の LAN または直接 PC に接続してください。

3. PC の電源を ON にし、NETBOX の電源を ON にします。

NETBOX の Power LED がグリーンに点灯します。

- しばらくすると、NETBOX の LAN LED がグリーンに点灯します。
- NETBOX の LAN LED が、無点灯あるいはレッドに点灯する場合は、LAN 接続が確立されておりません。 LAN 接続をご確認ください。

LAN 接続に問題がない場合は、NETBOX の電源 OFF、電源 ON を行って、LAN LED がグリーンに点灯する までしばらくお待ちください。

 NETBOX の LAN LED がグリーンに点灯している場合、PC(Windows7, 8, 10)のエクスプローラー → ネットワ ーク のその他のデバイス欄に NETBOX が表示されます。

表示される Host Name は、NETBOX type + serial number(例:DN2\_596-08\_sn15228)となります。

ここで、表示されている NETBOX を右クリックし、プロパティを選択すると、NETBOX の情報(IP アドレスを含む)が表示されます。

[ドライバ、ソフトウエアのインストール]

5. 付属の USB メモリを、NETBOX を(LAN 経由で)使用する PC に接続し、install.exe を起動します。 Spectrum Setup 画面が現れます。Install Tab の各項目に、マウス・カーソルを合わせると、項目の詳細説明 が表示されます。 通常はデフォルトの選択で問題ありませんが、LabVIEW Driver、MATLAB Driver が必要な場合は、選択しま

す。

| 🗳 Spectrum Setup                        |                                                                                                    |                                  |                                                        |                                                                                                    |                | ?                    | $\times$      |
|-----------------------------------------|----------------------------------------------------------------------------------------------------|----------------------------------|--------------------------------------------------------|----------------------------------------------------------------------------------------------------|----------------|----------------------|---------------|
| 11.                                     | Install                                                                                                    | Documents (                      | PDF files)                                             | Contact                                                                                                 |                |                      |               |
| SPECTRUM                                | Install                                                                                                    | Driver                           | _Install So                                            | ftware                                                                                                  | _Install 3rd P | arty Driv            | ers           |
|                                         | ⊠ <sup>S¤</sup><br>(32                                                                                                    | ectrum Driver<br>Ibit and 64bit) | Spect<br>Spect<br>SBen<br>SBen<br>SBen<br>SBen<br>Remo | trum Control Ce<br>trum Control Ce<br>ich6 (32bit)<br>ich6 (64bit)<br>ich5<br>syGenerator<br>ite Server | Spectru        | m LabVIE<br>m Matlab | 3W E<br>⊨Dri• |
| 20°                                     | Install Misc                                                                                                    |                                  |                                                        |                                                                                                    |                |                      |               |
| 1 3 0 0 1 1 1 1 1 1 1 1 1 1 1 1 1 1 1 1 | Examples                                                                                                    |                                  |                                                        |                                                                                                    |                |                      |               |
|                                         | Software Info                                                                                                    |                                  |                                                        |                                                                                                    |                |                      |               |
|                                         | Spectrum Control Center                                                                                                    |                                  |                                                        |                                                                                                    |                |                      |               |
|                                         | Gives all Spectrum hardware and driver information. It is required for firmware upgrade or to install new card features. It provides furthermore the possibility to install software demo cards. |                                  |                                                        |                                                                                                    |                | the                  |               |
|                                         | Install selected software                                                                                                    |                                  |                                                        |                                                                                                    |                |                      |               |
|                                         |                                                                                                    |                                  |                                                        |                                                                                                    |                | Clos                 | e             |

6. Install selected software ボタンを押して、インストールを開始します。

各インストール項目に、Setup Wizard が現れますので、内容を確認しながら Next ボタンをクリックして行きます。各インストール項目の最後に Finish ボタンが現れますのでクリックします。

LabVIEW Driver をインストールする場合は、Select card series、Select card type が現れますので、使用する ものを選択します。

7. 選択した全ての項目がインストールされましたら、Close ボタンをクリックして、インストーラーを終了します。

[動作確認]

 Spectrum Control Center を起動します(デフォルトでデスクトップにショートカットが出来ています)。
 この時、New version check Window が開いた場合は、Download ボタンをクリックし、指示に従って Update を 行います。その後、Spectrum Control Center を再起動します。 9. Card Tab の Netbox Discovery をクリックします。ファイアウォールの警告が出た場合は、アクセスを許可します。

ここで、NETBOX が検出され、Remote の欄に NETBOX が表示され、その下に Digitizer Card が階層的に表示されます。ここで、プログラミングで必要となる VISA resource string を確認することができます。

また、Transfer Speed Test ボタンをクリックすると、NETBOX から PC への LAN を介した実際の転送 速度を 計測することができます。Read 速度は LAN 環境に依存しますが通常 10~70MB/S 程度です。

| ard Device Mapping Support                                                                                                    | About / Versions                                                                                                    |                                                                                                    |
|----------------------------------------------------------------------------------------------------|----------------------------------------------------------------------------------------------------|----------------------------------------------------------------------------------------------------|
| Details<br>V Remote<br>V DN2.596-08<br>HW Version<br>FW Version<br>Production Date<br>Installed Netbox Features<br>Custom<br>V Remote M2p.5968-x4<br>handle name<br>on-board Memory<br>max Sampling Rate<br>Quarz 1<br>Quarz 2<br>Production Date<br>Installed Card Featu<br>Custom Modification<br>Installed Extended<br>Version Base Card<br>PCB Base Card<br>Modules<br>Channels<br>Ext Trig 0 Features<br>Ext Clock 0 Features<br>Ext Clock 0 Features<br>Multi Purpose I/O<br>Firmware versions<br>Module Information<br>Software License<br>Physical Location | Information sn 15228 10 61 Week 21 of 2020 0000000 0 sn 15227 TCPIP[0]::192.168.0.16::inst 1024 MByte 125.00 MS/s not installed not installed Week 21 of 2020 0000808f 0000000 none (0) 6.10 1.1 2 8 00000117 0000217 0009170f | <ul> <li>Demo devices</li> <li><u>A</u>dd Demo Device</li> <li><u>E</u>dit Demo Device</li> <li><u>E</u>dit Demo Device</li> <li><u>D</u>elete Demo Device</li> <li>Updates</li> <li><u>F</u>irmware Upgrade</li> <li>Install <u>S</u>W License</li> <li><u>I</u>nstall Feature</li> <li>Calibration</li> <li><u>C</u>alibration</li> <li><u>T</u>ests and Monitoring</li> <li><u>T</u>ransfer Speed Test</li> <li><u>M</u>emory Test</li> <li>Identification</li> <li>Monitor</li> <li>Netbox / Remote Server</li> <li>Netbox Discovery</li> <li>Add Netbox manually</li> <li><u>Update cached card</u></li> <li>Dejete cached card</li> </ul> |

10. Spectrum Control Center を終了し、SBench6 を起動します(デフォルトでデスクトップにショートカットが出来 ています)。Welcome to SBench6 Window が開き、Available Hardware の欄に、Spectrum Control Center で確 認した NETBOX があることを確認して、Start SBench 6 ボタンをクリックします。

| 🖋 Welcome to SBench 6.4.15 build 16979                 | ×  |  |  |  |
|--------------------------------------------------------|----|--|--|--|
| Start Options<br>Standard O Viewer (No Hardware)       |    |  |  |  |
| Available Hardware DN2.596-08 SN15228                  |    |  |  |  |
| Licence : Professional version<br>Info :               |    |  |  |  |
| Start SBench 6                                         |    |  |  |  |
| Set selection as default and hide dialog on next start | əl |  |  |  |

New version check Window が開いた場合は、new version の確認後 Download をクリックし、version up 等を 行います。

| Kew version check                        |  |  | $\times$ |  |
|------------------------------------------|--|--|----------|--|
| New Spectrum software version available: |  |  |          |  |
| Driver version: 5.18                     |  |  |          |  |
| Do not show again Download               |  |  | se       |  |
|                                          |  |  |          |  |

Welcome Window(Project 選択)が現れますが、ここでは動作確認のみを行いますので Cancel ボタンをクリックし、Welcome Window をクローズします。

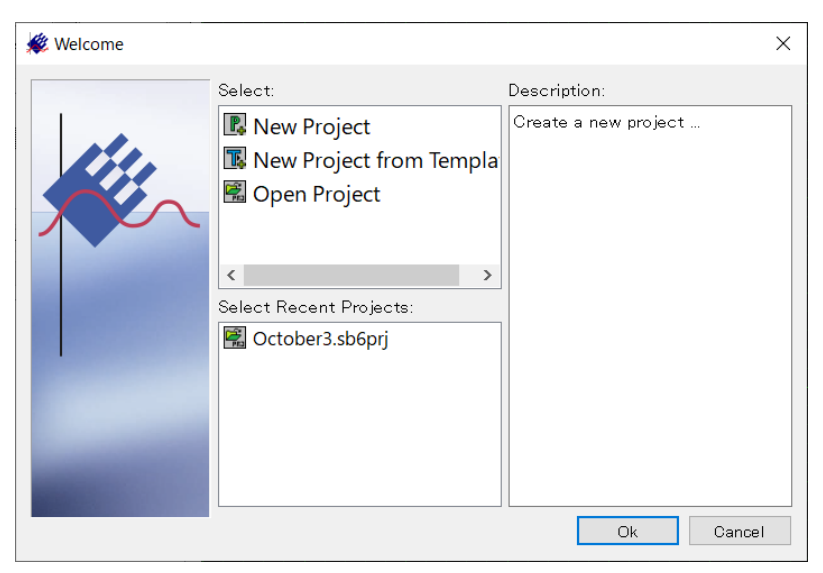

11. NETBOX の ch0 に信号発生器から、1Vp-p(±0.5V)、1MHz 程度のサイン波等を入力します。 SBench6 の左側の設定画面から、Input Channels Tab を選択し、入力の設定を行います。 AI-Ch00(アナログ・インプット・チャンネル 0)をダブルクリックします。Setup AI channel:AI-Ch00 Window が現 れますので、Input Range 等を適当に選択し、OK ボタンをクリックすると、AI-Ch00 が Enable となります。 次に、Trigger Tab を選択し、トリガの設定を行います。Mode の Single hardware source を選択します。 Trigger Tab → Channels Tab を選択し、デジタイザ・カード名の+をクリックするとチャンネルリストが現れま すので、AI-Ch00 をダブルクリックします。Channel Trigger: AI-Ch00 Window が現れますので、トリガがかかる ように設定します。OK をクリックすると、Window が閉じ、AI-Ch00 にチェックが入り、トリガが有効になってい ます。

SBench6の左上端の緑色の矢印ボタン(Singleshot)をクリックすると、取得波形が表示されます。

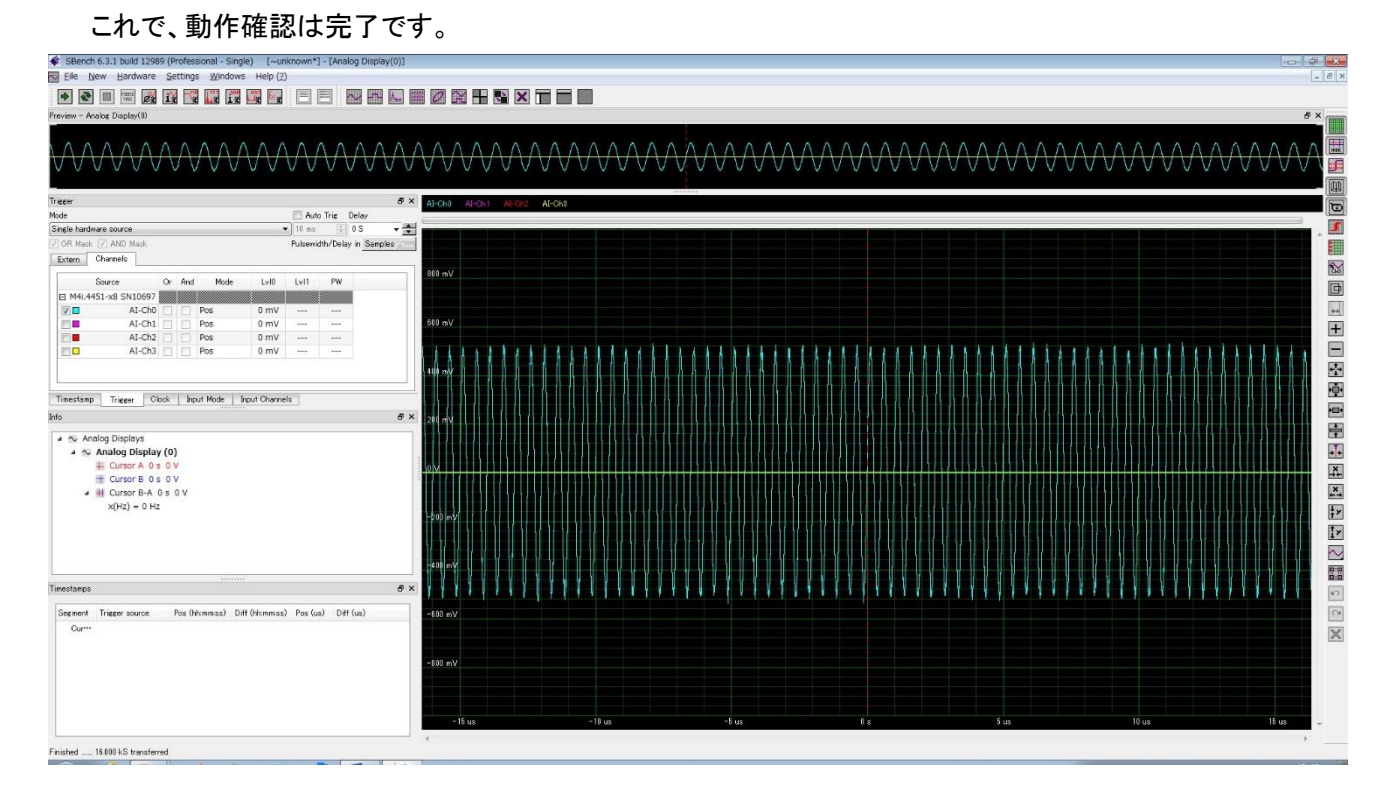

- 12. 波形が表示できない場合は、下記を確認してください。
  - ①Clock Tab を選択し、Mode が Internal Sampling Clock(PLL)となっていること、Int. Clock(サンプリング周波数)が適当であること。
  - ②Input Mode Tab を選択し、Standard Single(Record)となっていること。
  - ③Input Channels Tab を選択し、AI-Ch00 が Enable になっており、Range、Offset など適当であること。
  - ④Trigger Tab を選択し、Channels Tab を選択して、AI-Ch00 でのトリガが有効になっており、入力信号に対し てトリガがかかる設定になっていることを確認する。
    - 0V to 1V の入力信号の場合、トリガ・レベルの設定が 0V ですとトリガはかかりません。

この場合、トリガ・レベルを0.1V程度に設定すると、トリガがかかるはずです。

⑤入力信号が、入力されていること。信号発生器の出力が OFF になっている場合があります。

#### [サンプル・プログラム]

## 13. C/C++サンプル・プログラム

下記の様にサンプル・プログラムを選択、インストールすると、必要なサンプル・プログラムを選択できます。

| 🗳 Spectrum Setup |                                          |                                                                                                    | ? ×                                            |
|------------------|------------------------------------------|----------------------------------------------------------------------------------------------------|------------------------------------------------|
| pt p             | Install Documents                        | (PDF files) Contact                                                                                           |                                                |
| SPECTRUM         | Install Driver                           | Install Software                                                                                              | Install 3rd Party Drivers                      |
|                  | □ Spectrum Driver<br>(32bit and 64bit)   | Spectrum Control Ce Spectrum Control Ce SBench6 (32bit) SBench6 (64bit) SBench5 SPEasyGenerator Remote Server | ☐ Spectrum LabVIEW [<br>☐ Spectrum Matlab Dri• |
|                  | Install Misc                             |                                                                                                    |                                                |
|                  | 🗹 Examples 🔫                             |                                                                                                    |                                                |
|                  | Software Info                            |                                                                                                    |                                                |
|                  | Examples for M2i<br>Netboxes.            | /M3i/M4i/M4x/M2p cards :                                                                                      | and DN2/DN6                                    |
|                  | Installs programmin,<br>(C#, C++/CLR, VI | g examples for C/C++, Visual<br>3.NET, J#), LabWindows /C\                                                    | Basic, Delphi, .NET<br>VI, Python, Java. All   |
| .0               |                                          | Install selected software                                                                                     | 3                                              |
|                  |                                          |                                                                                                    | Close                                          |

## 必要な、サンプル・プログラムを選択し、インストールします。

| 🖶 Spectrum Examples Setup                               |                                                                                            |                          | _                                                         |                                   | ×    |
|---------------------------------------------------------|--------------------------------------------------------------------------------------------|--------------------------|-----------------------------------------------------------|-----------------------------------|------|
|                                                         | Choose Components<br>Choose which features of Spectrum Examples you want to<br>install.    |                          |                                                           |                                   |      |
| Check the components you install. Click Next to continu | want to install and<br>e.                                                                  | uncheck the com          | iponents you d                                            | lon't want                        | to   |
| Select components to insta<br>Space required: 3.7 MB    | II: V C/C++<br>NET<br>Visual Basi<br>Delphi<br>LabWindov<br>Python<br>Java<br>V Driver Hea | c<br>vs /CVI<br>der Only | Description<br>Position you<br>over a com<br>see its desc | ir mouse<br>ponent to<br>ription, |      |
| Nullsoft Install System v3.02 –                         |                                                                                            | < <u>B</u> ack           | <u>N</u> ext >                                            | Car                               | ncel |

# 各種サンプル・プログラムは、下記にインストールされます。

C:¥Users¥ログイン名¥Documents¥Spectrum GmbH¥Examples

C/C++サンプル・プログラムは、下記にインストールされます。

| C:¥Users¥ログイン      | ノ名¥Documents¥Spectrum GmbH¥Examples¥c_cpp |
|--------------------|-------------------------------------------|
| <dir></dir>        | c_header                                  |
| <dir></dir>        | common                                    |
| <dir></dir>        | dll_loading                               |
| <dir></dir>        | netbox_discovery                          |
| <dir></dir>        | netbox_embedded_server                    |
| <dir></dir>        | rec_fifo_gate                             |
| <dir></dir>        | rec_fifo_multi                            |
| <dir></dir>        | rec_fifo_single                           |
| <dir></dir>        | rec_std_aba                               |
| <dir></dir>        | rec_std_average                           |
| <dir></dir>        | rec_std_gate                              |
| <dir></dir>        | rec_std_multi                             |
| <dir></dir>        | rec_std_single                            |
| <dir></dir>        | rec_std_single_sync                       |
| <dir></dir>        | rep_fifo_multi                            |
| <dir></dir>        | rep_fifo_single                           |
| <dir></dir>        | rep_sequence                              |
| <dir></dir>        | rep_std_single                            |
| <dir></dir>        | sb5_file                                  |
| <dir></dir>        | sb6_read_purebinary                       |
| <dir></dir>        | simple_rec_fifo                           |
| <dir></dir>        | simple_rec_fifo_software_average          |
| <dir></dir>        | simple_rec_segment_statistic              |
| <dir></dir>        | simple_rec_std                            |
| <dir></dir>        | simple_sync_rec_fifo                      |
| <dir></dir>        | simple_sync_rep_fifo                      |
| <dir></dir>        | spectrum_simple_template                  |
| <dir></dir>        | sse                                       |
| <dir></dir>        | test                                      |
| build_all_examples | .bat                                      |
| build_all_examples | .sh                                       |
| readme.txt         |                                           |

C/C++サンプル・プログラムの内容は、readme.txtを参照してください。

#### 15. LabVIEW サンプル・プログラム

LabVIEWドライバをインストールすると、その過程でサンプル・プログラムもインストールされます。

| 🗳 Spectrum Setup |                                                                                                    | ? ×                                                                          |  |  |  |
|------------------|----------------------------------------------------------------------------------------------------|------------------------------------------------------------------------------|--|--|--|
| He.              | Install Documents (PDF files) Contact                                                                                                    |                                                                              |  |  |  |
| SPECTRUM         | Install Driver Install Software<br>Spectrum Driver<br>(32bit and 64bit) Spectrum Control C(<br>SBench6 (32bit)<br>SBench6 (64bit)<br>SBench5<br>SPEasyGenerator                                         | -Install 3rd Party Drivers —<br>✓ Spectrum LabVIEW [<br>Spectrum Matlab Dri• |  |  |  |
|                  | Install Misc<br>Examples<br>Software Info                                                                                                    |                                                                              |  |  |  |
|                  | Examples for M2i/M3i/M4i/M4x/M2p cards and DN2/DN6<br>Netboxes.<br>Installs programming examples for C/C++, Visual Basic, Delphi, .NET<br>(C#, C++/CLR, VB.NET, J#), LabWindows /CVI, Python, Java. All |                                                                              |  |  |  |
| C C C            | Install selected software                                                                                                    | Close                                                                        |  |  |  |

#### ご使用のカードを選択します。

| 🛃 Spectrum LabView                        | Driver Setup                                       |                                                     | _               |        | ×    |
|-------------------------------------------|----------------------------------------------------|-----------------------------------------------------|-----------------|--------|------|
| ALC: NO                                   | Select Spectru<br>Choose correct<br>LabView driver | um hardware<br>card type to instal<br>and examples. | l compatible Sp | ectrum |      |
| Select card series :<br>M2p               | ~                                                  |                                                     |                 |        |      |
| M2p.59xx-x4 (AD 16<br>M2p.65xx-x4 (AWG 10 | Bit)<br>5 Bit)                                     |                                                     |                 |        | ~    |
| Nullsoft Install System v3.               | 02                                                 | < <u>B</u> ack                                      | <u>N</u> ext >  | Car    | ncel |

## 次に、ドライバ、サンプル、マニュアルを選択し、インストールします。

| 🛃 Spectrum LabView Driver                                                                                              | _                                                                                             |                                                         | $\times$                                 |      |  |  |  |
|----------------------------------------------------------------------------------------------------|-----------------------------------------------------------------------------------------------|---------------------------------------------------------|------------------------------------------|------|--|--|--|
| C C                                                                                                    | Choose Components<br>Choose which features of Spectrum LabView Driver you want to<br>install. |                                                         |                                          |      |  |  |  |
| Check the components you want to install and uncheck the components you don't want to install. Click Next to continue. |                                                                                               |                                                         |                                          |      |  |  |  |
| Select components to install:                                                                                          | LabVIEW Examples LabVIEW Driver LabVIEW Driver Manual                                         | Description<br>Position yo<br>over a com<br>see its des | n<br>ur mouse<br>aponent to<br>cription, |      |  |  |  |
| Space required: 59.2 MB                                                                                                |                                                                                               |                                                         |                                          |      |  |  |  |
| Nullsoft Install System v3.02 —                                                                                        |                                                                                               |                                                         |                                          |      |  |  |  |
|                                                                                                    | < <u>B</u> ack                                                                                | <u>N</u> ext >                                          | Car                                      | ncel |  |  |  |

サンプル・プログラムは、下記にインストールされます。

C:¥Users¥ログイン名¥Documents¥Spectrum GmbH¥SpcmLabVIEWDriver32¥spcm\_examples

M2p\_AD\_Fifo.vi M2p\_AD\_Std.vi M2p\_AD\_Std\_ABA.vi M2p\_AD\_Std\_Multi\_TS.vi

#### 15. マニュアルの参照

インストーラーの Documents (PDF files) Tab より、下記の様にマニュアルが参照できます。

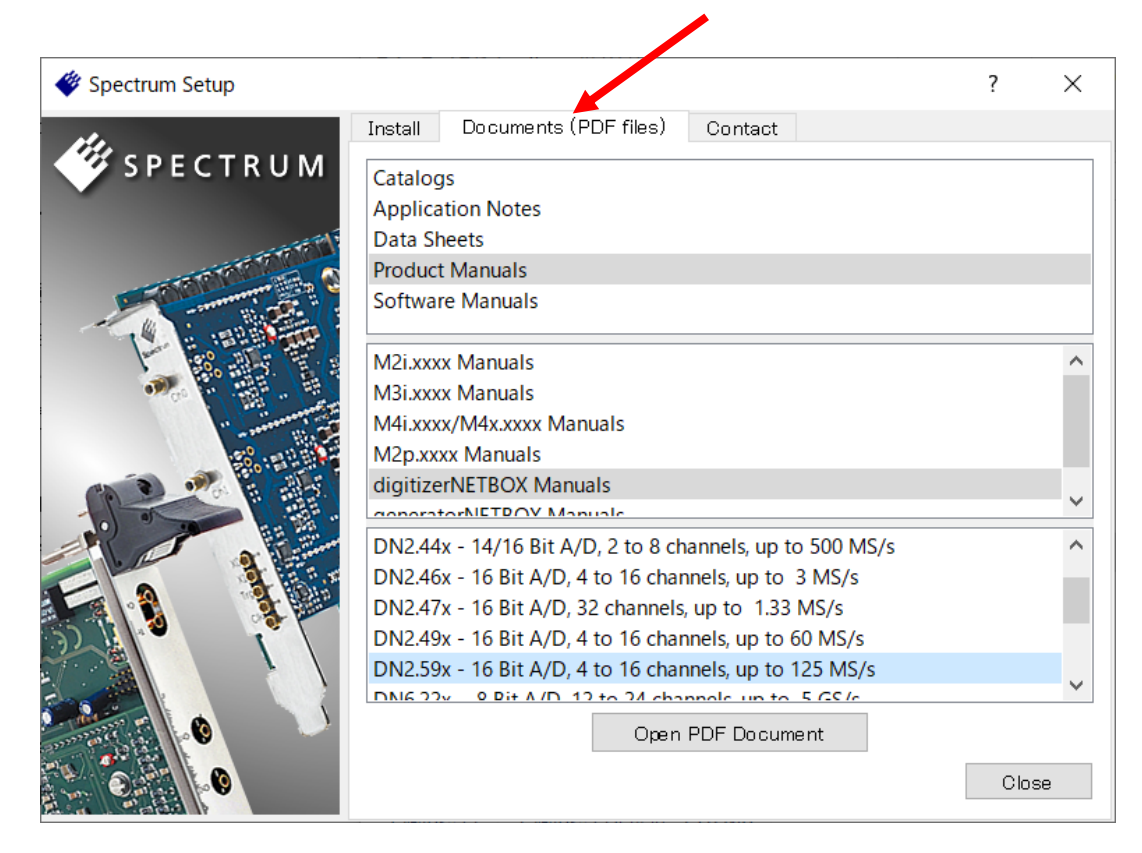

#### または、USB メモリの下記を直接参照します。

E:¥Doc¥english¥hwmanuals

Product Manual には、プログラミングの詳細な説明があります。